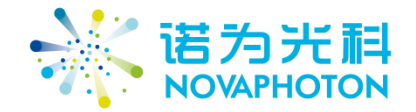

# 基于激光红外吸收光谱的高精度 NOx 测量 系统

用户手册

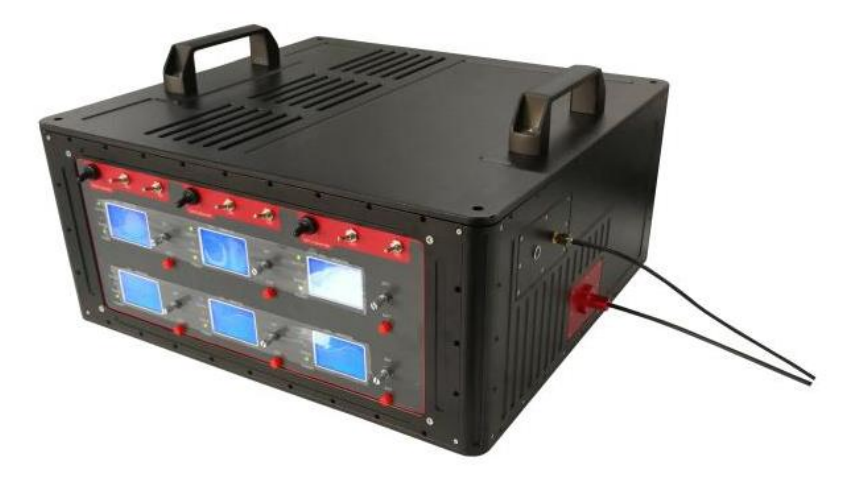

公司:成都诺为光科科技有限公司 地址:四川省成都市武侯区领事馆路7号保利中心南塔603室 电话:028-65239713 传真:028-65239713 邮箱:novaphoton@163.com 邮编:610041 网址:www.novaphoton.com 1、简介

本系统采用 QCLAS(QCL 激光吸收光谱)技术,实现多组分氮氧化物 (NO<sub>2</sub>, NO,N<sub>2</sub>O) 的浓度在线监测。测量精度可达 100ppbv 量级。由于气体分子在红外 波段具有光谱吸收特性,并且不同的成分具有不同的吸收中心峰,这样,通过红 外光谱吸收法检测气体,不仅可以测量气体的浓度,还可以通过气体独有的"吸 收光谱指纹",判断气体的成分。近年来,随着量子级联激光器 (QCL) 技术的 飞速发展,一种新的气体测量技术: QCLAS 也应运而生。QCLAS 采用 QCL 作 为光源进行气体检测,具有以下突出优点:1:可以提供超宽的光谱范围 (mid IR to THz)。2: 极好的波长可调谐性。3: 高功率与高稳定性。4: 窄线宽。通过合 理选择波长,可以完成多种氮氧化合物成分的测量,包括:

- ◆ NO: 测量波长 5.26um
- ◆ N<sub>2</sub>O: 测量波长 4.53um
- ◆ NO<sub>2</sub>: 测量波长 6.13um

# \*\*\*注意事项\*\*\*

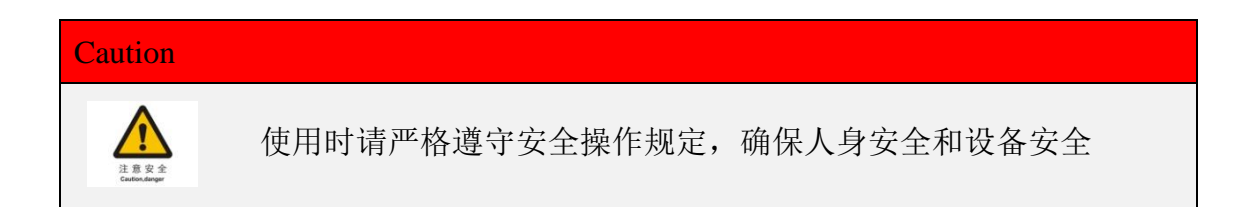

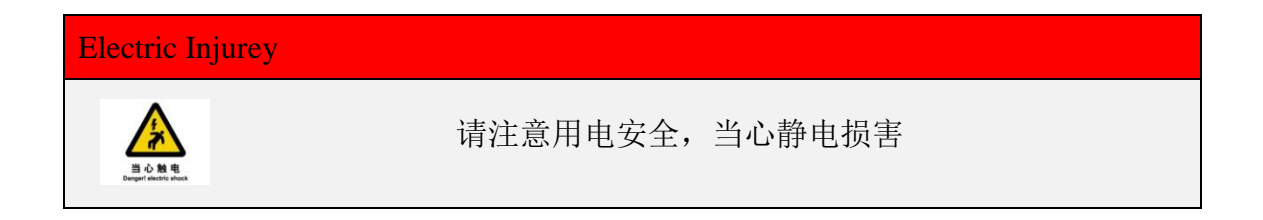

2、系统原理图

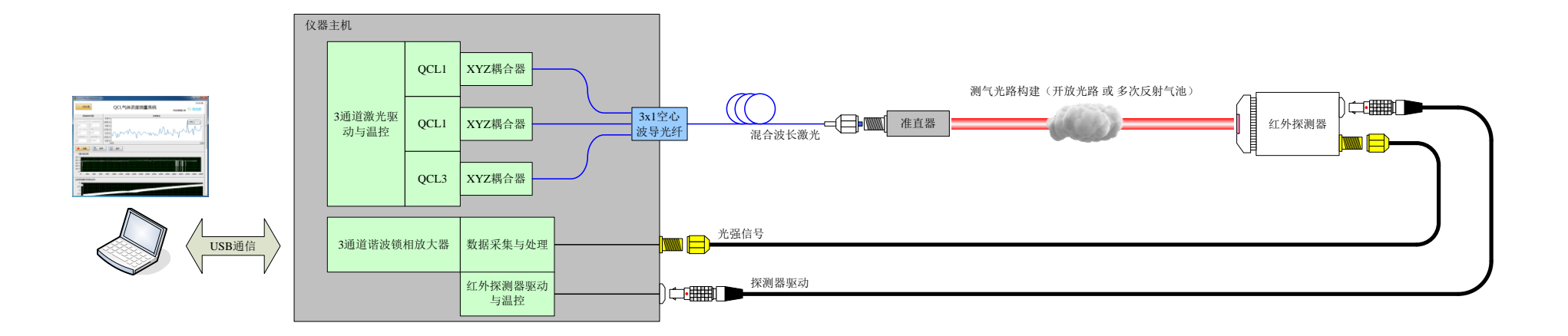

本系统采用三套 QCL 激光源,实现三类氮氧气体成分的浓度测量,激光通 过红外光学元件进行准直和传输,经过共孔径发射器合成为一束对外输出,经过 充满了待检气体的区域之后,激光被红外探测器阵列所收集。测气光路的构建形 式有两种:

开放光路:多用于工程化实施现场,如有害气体遥感,污染气体检测;

多次反射气池:多用于实验室分析应用,实现极低浓度气体的定量测量。
 三套激光器独立并行工作,通过DC分析或谐波分析,将光强信号转换为吸收数值,在监控软件中进行实时显示。三套系统完全独立、互不影响。经过样气标定,即可实现吸收数值到待测气体浓度之间的转换,从而实现浓度测量。

3、 使用方法

3.1 软件安装\*1

软件安装步骤如下:

- 插入软件光盘, 打开"三通道 NOx 气体测量软件安装"文件夹;
- 双击 "setup.exe"图标;
- 按提示完成软件安装;
- 安装完成后,请在 WINDOWS 开始菜单下找到软件图标:

| 三通道NOx气体测量软件 |      |
|--------------|------|
| ▶ 所有程序       |      |
| 搜索程序和文件      | 关机 ▶ |

双击即可开启软件。

| 注:                                   |
|--------------------------------------|
| *1 安装软件前,请关闭所有杀毒软件或管家类监控软件,否则极易出现安装报 |
| 错。                                   |
| *2 建议上位机使用 WINDOWS 7 及以上操作系统。        |

#### 3.2 软件使用说明

点击软件图标, 弹出如图所示界面。软件界面分为两个部分, 第一部分为 探测器原始波形显示区域; 剩余部分为三种气体 (NO, NO<sub>2</sub>, N<sub>2</sub>O) 浓度的测量 界面,下面以 NO 为例对软件界面中的功能进行简述 (其余气体测试模块功能相 同)。

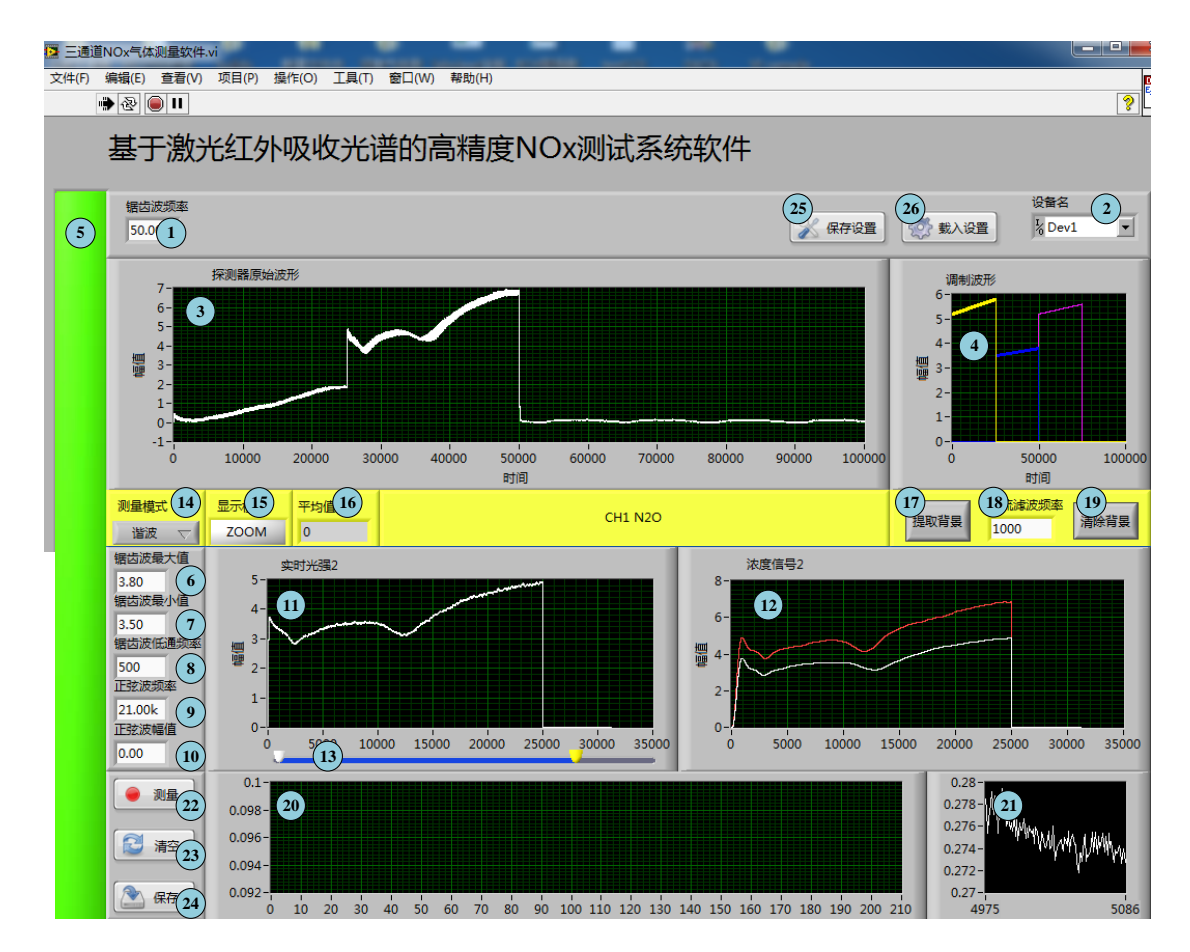

| 序号 | 功能项     | 简介                                                              |
|----|---------|-----------------------------------------------------------------|
| 1  | 锯齿波频率   | 设置加载至 QCL 上的锯齿型电压信号频率, 默认设置为 50Hz。                              |
| 2  | 设备名     | 设置软件通信的设备名称,默认设备名为 Dev1。                                        |
| 3  | 探测器原始波形 | 实时显示加载至 QCL 上的锯齿型电压信号强度随时间的关系曲线,电压信号峰-谷值通过序号 6 和序号 7 输入框进行设置。   |
| 4  | 调制波形    | 分时显示三种不同幅值的锯齿型电压波形关系,其中黄色曲线代表 N2O 电压、蓝色曲线代表 NO 电压、紫色曲线代表 NO 电压。 |

成都诺为光科科技有限公司 www.novaphoton.com

| 5  | 加载电压按钮   | 开启时(绿色)给QCL加载电压信号,并开始采集PD电信号,  |
|----|----------|--------------------------------|
|    |          | 关闭时为灰色;每次更改电压参数后都需要重新按下此按钮以使   |
|    |          | 新的参数生效。                        |
| 6  | 锯齿波最大值   | 设置锯齿波最大幅值,即信号峰值。               |
| 7  | 锯齿波最小值   | 设置锯齿波最小幅值,即信号谷值。               |
| 8  | 锯齿波低通频率  | 设置锯齿波低通频率,此值与锯齿波频率相关,一般设置为锯齿   |
|    |          | 波 10 倍左右值。请注意三个通道的该值不要设置成一样,要有 |
|    |          | 少许差别。                          |
| 9  | 正弦波频率    | 设置正弦波频率。                       |
| 10 | 正弦波幅值    | 设置正弦波幅值。                       |
| 11 | 实时光强     | 实时显示从 PD 上采集的光电信号强度。           |
| 12 | 浓度信号     | 实时显示通过直流测量或谐波测量计算后的气体浓度信号强度。   |
| 13 | ROI 滑块   | 通过调节左右滑块位置来筛选需要进行直流测量或谐波测量的    |
|    |          | 感兴趣区域 (ROI)。                   |
| 14 | 测量模式     | 下拉复选框,用于直流测量模式和谐波测量模式的切换。      |
| 15 | 显示模式ZOOM | 用于放大显示 ROI 信号波形。               |
| 16 | 平均值      | 实时显示测量过程中气体浓度的平均值。             |
| 17 | 提取背景     | 提取背景信号强度曲线作为对照,仅用于直流测量模式。      |
| 18 | 直流滤波频率   | 用于设置 DC 测量信号的滤波频率。             |
| 19 | 清除背景     | 清除背景信号强度曲线,仅用于直流测量模式。          |
| 20 | 测量结果显示   | 实时显示测量过程中气体浓度的变化曲线,横坐标为采样点计    |
|    |          | 数,纵坐标为气体浓度值。                   |
| 21 | 实时浓度显示   | 显示实时浓度。                        |
| 22 | 测量       | 测量开始按钮,点下时开始测量;再次点击,测量结束。      |

基于激光红外吸收光谱的高精度 NOx 测量系统 用户手册

| 23 | 清空   | 清空测量结果按钮,点下时清空当前内存中的测量数据。                                   |
|----|------|-------------------------------------------------------------|
| 24 | 保存   | 将内存中的测量结果保存进行保存,点击后弹出对话框,可以通<br>过增加命名后缀,如.txt,.xls等,确定文件格式。 |
| 25 | 保存设置 | 保存当前软件设置参数,仅在输出关闭时可用。                                       |
| 26 | 载入设置 | 载入已有的设置参数文件,仅在输出关闭时可用。                                      |

# 3.3 激光器主机使用说明

激光器主机的前面板如下图所示。

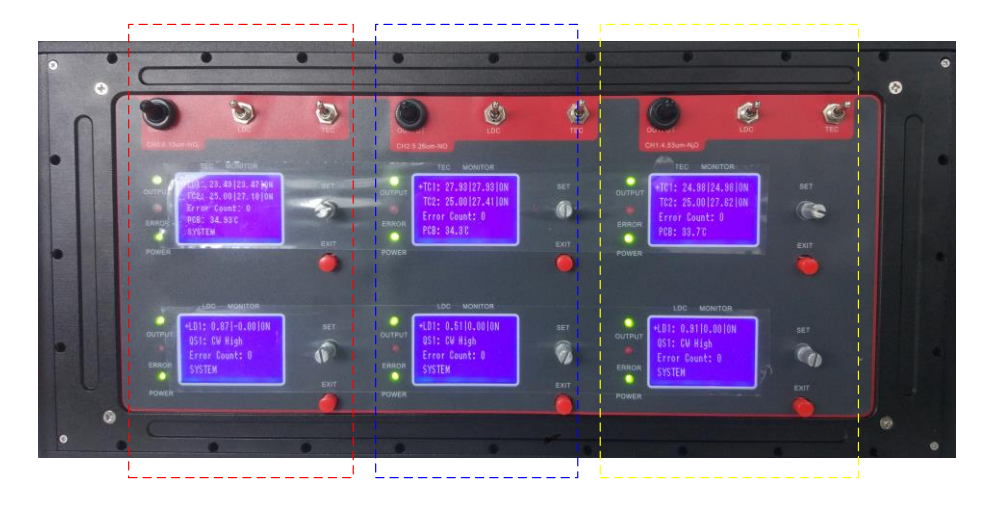

前面板从左至右,分为三个测量通道,分别对应为NO<sub>2</sub>(红色虚线框)、NO(黄色虚线框)、N<sub>2</sub>O(蓝色虚线框)三种气体浓度测量,每个通道按键的功能相同,现以N<sub>2</sub>O测量通道为例(如下图)进行功能说明:

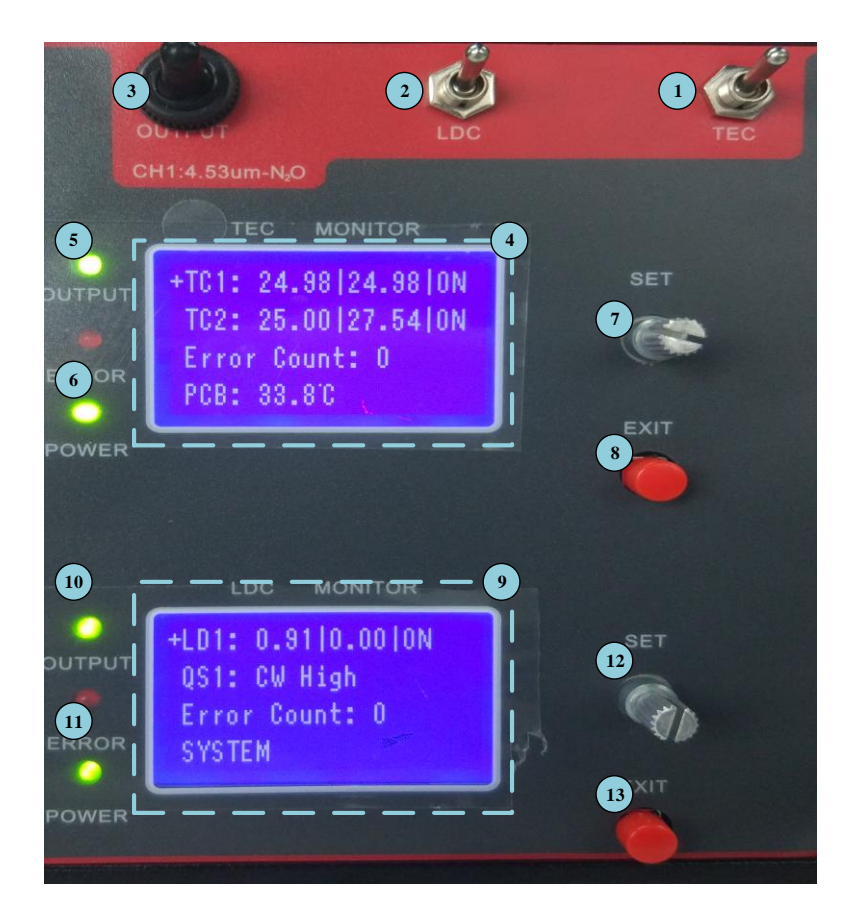

| 序号 | 功能项            | 简介                                |
|----|----------------|-----------------------------------|
| 1  | TEC 开关         | 开启/关闭温控模块 (TEC),拨钮向上为、向下为关闭。      |
| 2  | LDC 开关         | 开启/关闭恒流源 (LDC),拨钮向上为、向下为关闭。       |
| 3  | OUTPUT 开关      | 加载/关闭激光器电源,拨钮向上为、向下为关闭。           |
| 4  | TEC MONITOR    | TEC 模块状态显示屏: 第一行 TC1 显示依次代表,激光    |
|    |                | 器设定温度、激光器实时温度和 TEC 开闭状态; 第二行      |
|    |                | TC2 为外壳监测温度; 第三行为错误计数, 正常状态下      |
|    |                | 显示数值为"0"; 第四行为 PCB 板实时温度。         |
| 5  | TEC OUTPUT 指示灯 | TEC 正常工作时亮起。                      |
| 6  | TEC POWER 指示灯  | TEC 供电正常时亮起。                      |
| 7  | TEC SET        | TEC 温度设置键: 短按 SET 键可以对激光器的温度进行    |
|    |                | 设定;长按 SET 键三秒钟对设定的温度进行保存。         |
| 8  | TEC EXIT       | TEC 设置退出键: 短按 EXIT 键可退出 TEC 温度设置。 |
| 9  | LDC MONITOR    | LDC 模块状态显示屏: 第一行 LD1 显示依次代表激光器    |
|    |                | 工作阈值电流、激光器实时电流和 LDC 开闭状态; 第二      |
|    |                | 行 QS1 为恒流源工作模式, 默认显示为 CW High; 第三 |
|    |                | 行为错误计数,正常状态下显示数值为"0";第四行常显        |
|    |                | SYSTEM。                           |
| 10 | LDC OUTPUT 指示灯 | LDC 正常工作时亮起。                      |
| 11 | LDC POWER 指示灯  | LDC 供电正常时亮起。                      |
| 12 | LDC SET        | 此功能在出厂时已完成设置,通常不需要更改。             |
| 13 | LDC EXIT       | 此功能在出厂时已完成设置,通常不需要更改。             |

#### 3.4 实施一次完整的测量实验

本节将介绍一次完整测量实验的实施步骤。

#### 1) 硬件连接

- 完成上位机和激光器之间的 USB 连接, USB 接口在激光器主机的左侧方位置。
- 完成光电探测器与激光器之间的连接,其中信号部分采用 SMA 连接,电源 部分采用雷莫线连接。
- 按需求构建好测气光路系统。

2) 开机操作

- 打开激光器主机前面板中的"TEC"按钮, TEC"POWER"灯率先变绿, 在红色"ERROR"灯闪烁 0.5~1s 后, TEC"OUTPUT"灯亮起变绿。观察"TEC MONITOR"显示屏中的第一行第二列温度数值开始变化,逐渐逼近设置值 (第一行第一列温度值)。当两者相等时 TEC 达到工作点。
- 打开激光器主机前面板中的"LDC"按钮,LDC"POWER"灯率先亮起变
   绿,在红色"ERROR"灯闪烁 0.5~1s 后,LDC"OUTPUT"灯亮起变绿,
   LDC模块进入工作状态。
- 打开激光器主机前面板中的"OUTPUT"按钮, QCL 进入待命状态。
- 根据测试需要可选择开一路、二路或三路 QCL, 三路 QCL 通道相互独立,
   可分别操作,操作步骤与上述相同。
- 改变温度可以改变激光器波长,从而微调谐波或吸收峰的位置。可通过前面 板对激光器温度参数进行设置,具体的设置方法如下:
  - 短按 "SET" 键一次,进入温度设置界面。
  - 在Adjust T 处, 短按"SET"键一次, 条目文本变白。

- 旋转"SET"旋钮进行温度调节,直到满足需求为止。
- 完成设置后长"SET"键3秒钟后保存生效。

#### 3) 参数设置

- 打开测试软件,单击运行,软件开始工作。
- 依次检测并设置下列参数:
  - "锯齿波频率", 默认设置为 50Hz。
  - "设备名",下拉框选项中可以选中当前的通信设备,默认设置为 Dev1。
  - "锯齿波最大值"和"锯齿波最小值",此值根据实际情况进行设置,与
     待测气体种类相关。
  - "锯齿波低通频率",约为锯齿波频率的10倍左右,请保证三通道的该 值不同。
  - "正弦波频率", 默认设置为 21k。
  - "正弦波幅值", 默认设置为 40m。
- 完成设置可在"实时光强"XY框图中观察到QCL经气体吸收后的吸收波形, 微调锯齿波参数使得吸收波形呈现清晰明锐的状态,如下图显示状态。

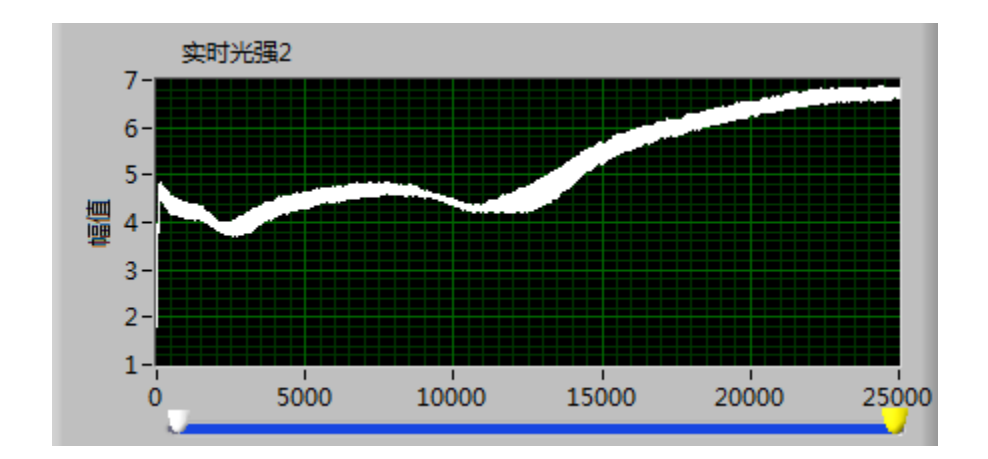

观察吸收波形,根据吸收波形的特征选择测量模式:对于气体吸收峰窄于
 QCL 调谐范围的情形,可以选择谐波测量,对于气体吸收峰范围完全覆盖

QCL 调谐范围的情形,可以选择直接测量。测量模式选择由点击"测量模式" 下拉按钮复选完成。

在谐波测量模式下,"浓度信号"XY坐标图中会出现二次谐波信号波形, 如下图所示。细微调节正弦波加载参数,滤波频率等,使得二次谐波信 号趋于完整和稳定;调节ROI左右滑块,选择感兴趣区域进行谐波分析, 当"浓度信号"XY坐标图中仅保留二次谐波信号最大峰时,ROI设置 完毕。

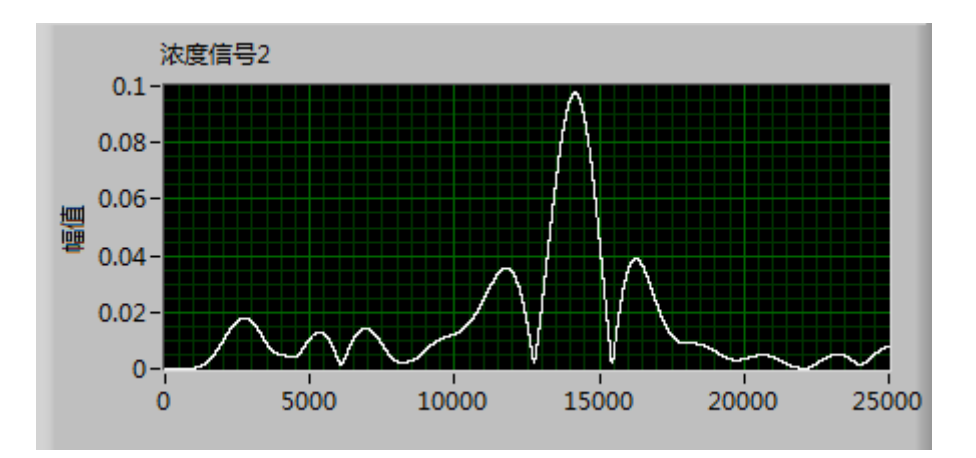

在直接测量模式下,需要对背景波形进行保存,以作为对照。将测量光路中的气体移除,吸收波形回复至锯齿波的初始状态。当锯齿波波形稳定后,单击"提取背景"按钮,系统自动对当前的吸收波形进行保存,并以红色曲线加以显示,如下图所示。完成背景采集后,将待测气体放置测试光路中,QCL激光经过气体后,出现吸收波形,如图中的白色曲线所示。对比红色曲线和白色曲线的差异,即可计算出气体的浓度值。

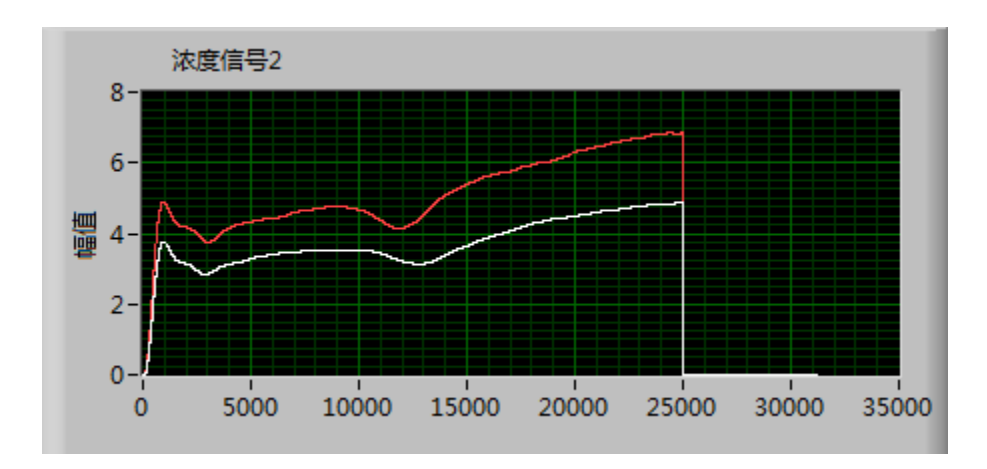

- 4) 开始测量
- 单击"测量"按钮后,开始测量,此时测量按钮变成橙色(高亮显示),测量结果显示 XY 框图和实时浓度 XY 框图中开始显示每个取样点的气体浓度值。平均值显示框内实时显示着测量结果的算术平均值。
- 测量过程中单击"清空"按钮将重置内存中的数据,此时测试不会中断,数据将重新开始统计。
- 测量结束时再次单击"测量"按钮,结束测量,此时测量按钮重新变成灰白 (初始状态)。

#### 5) 保存结果

- 单击"保存"按键,对当前测量结果进行保存操作,保存数据格式默认为TXT
   文件。
- 单击"保存设置"按键,对当前的参数配置进行保存操作。
- 单击"载入设置"按键,在对话框中选择需要载入的配置文件,选择载入后,
   系统自动对参数进行配置。
- 5) 红色 ERROR 灯闪烁时的应对策略
- TEC ERROR:表明激光器温度超过 0~55℃范围,此时 LDC 电流输出将自动保护性关闭。此灯亮起时候请检查使用环境的温度和散热情况。

- LDC ERROR:表明 LDC 输出电流超过保护阈值。通常由电气干扰造成。未 杜绝此情况发生,请注意一下:
  - 在任意一路 OUTPUT 开启时,不要开关其他通道的 TEC 和 LDC 开关。
  - 若需要进行 TEC 和 LDC 的开关操作,请先关闭所有通道的 OUTPUT。

# 4、系统构成

| 部件名称           | 功能                 | 数量  | 技术特点                                                                                            |
|----------------|--------------------|-----|-------------------------------------------------------------------------------------------------|
| QCL            | 气体检测光源             | 3 台 | 功率: 50~100mW<br>波长:4.53um,5.26um,6.13um<br>线宽: ≤0.2cm <sup>-1</sup><br>调谐范围: ±1cm <sup>-1</sup> |
| 激光驱动与调制<br>(1) | QCL 调谐控制           | 3 套 | 电流驱动能力:1A<br>电流调谐频率:DC~100KHz<br>调谐方式:电压波形调谐<br>温度控制:TEC<br>温控精度:±0.1℃                          |
| 谐波锁相放大器<br>    | 浓度信号谐波提取<br>与高精度检测 | 1 套 | 锁相频率范围: DC-50KHz<br>模式:包含 DC 和 2f 谐波双模<br>式                                                     |
| 数据采集与信号提取      | 吸收数据测量             | 1 套 | 采样率: ≥100Ksps<br>输入量程: ±10V<br>分辨率: 12bit                                                       |
| 光纤多波长合成发射系统    | 激光传输与发射            | 1根  | 合束通道:3路<br>光纤芯径:500um<br>工作波长:4-12um                                                            |
| <b>红外探测器</b>   | 光强测量               | 1 只 | 波长范围: 1100nm~5900nm<br>工作模式: TEC 制冷<br>放大器增益: 10 <sup>6</sup><br>SNR: >1000                     |
| IRCELL         | 测气光路多程反射           | 1只  | 等效光程: 3.49 米                                                                                    |

成都诺为光科科技有限公司 www.novaphoton.com

|           |                              |    | 通气量: 38ml<br>反射材料: 金                             |
|-----------|------------------------------|----|--------------------------------------------------|
| 系统集成封装结构件 | 部件固定、光路集<br>成、样品夹持、仪<br>器化封装 | 若干 | 系统光路构建: 耦合、准直、<br>反射与收集                          |
| 光路结构元件    | 红外光学元件                       | 若干 | 氟化钙透镜、非球面透镜                                      |
| 测量软件      | 成分与浓度监控                      | 1套 | 运行平台:工控机<br>功能:成分浓度-时间曲线测<br>量、显示与存储,系统参数设<br>置。 |

# 5、综合指标

- ▶ 气体测量种类: NO, NO<sub>2</sub>, N<sub>2</sub>O。
- ▶ 测量精度:优于100ppbv。
- ▶ 测量原理: QCLAS 量子级联激光吸收光谱检测。
- ▶ 光机平台:便携紧凑式光机结构,带封装外壳。
- ▶ <u>电气平台:</u>集成激光驱动器、温控器、锁相放大器、数据采集器与信号放大器。
- ▶ <u>软件平台:</u>基于 PC 的工控机平台,具备气体浓度-时间曲线显示,不透光度 显示,数据存储与分析等功能。
- ▶ 仪器化: ALL-IN-ONE 设计,集成度高。
- ▶ 系统供电: AC 220V。

# 附录: QCLAS 测量原理

1. Lambet-beer 定律

比尔郎伯定律是气体吸收光谱浓度测量的基本原理,适用于所有存在光谱吸收效应的物质浓度检测。

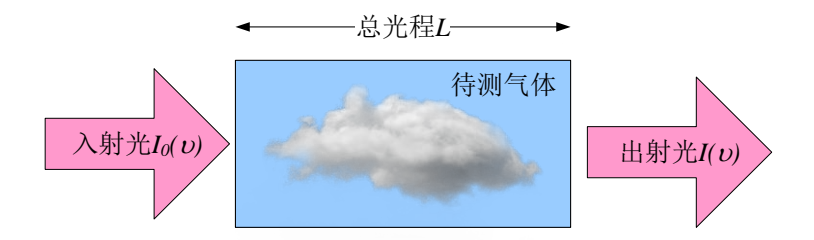

附图1 气体吸收的比尔朗伯定律

如图所示,当一束强度为1<sub>0</sub>的光束通过充满待测气体的区域,其波长v下的相关 光强度会因介质分子吸收而衰减。入射光在通过厚度为L的吸收区域后,其出射 光强1满足如下关系式:

 $I(v) = I_0(v) \exp[-a(v)LC] \quad (1)$ 

其中 I<sub>0</sub>(v) 是入射光强, I(v) 出射光强, a(v) 是波长v 下单位浓度单位长度的介质 吸收截面(有时称为吸收系数), L 是吸收路径总光程, C 是待测气体浓度。比 尔朗博定律给出一种通过测量光强变化实现浓度检测的理论基础。在此基础上, 不同的气体成分具有独特的吸收中心峰, 通过红外光谱吸收中心峰来区分不同气 体成分, 就像"指纹"一样将它们分离开, 从而实现一对一成分-浓度检测。气 体的吸收光谱可以通过查找 HITRAN 数据库进行确定。以 H2S 和 SO2 为例, 采 用 7.4um 的 QCL 激光可以有效将两者同时测量出来,并且可以通过约±1cm-1 的波数调节,将两者的吸收峰清晰地分辨出来。 2. QCLAS 谐波测量原理

谐波检测的基本原理是通过频率调制(如正弦调制),使其"扫描"待测特征信 号,并用调制频率或调制频率的倍频信号作为参考信号,通过锁相放大技术,产 生强度正比于待测气体浓度的谐波信号,从而实现浓度检测。谐波检测的理论基 础是傅里叶变换,待测气体的吸收特性可以通过一定的数学模型来描述,例如 Lorentz, Guassian 及 Voigt 线型。当气体的吸收系数已知时,就可以通过数学表 达式分析获得气体浓度。

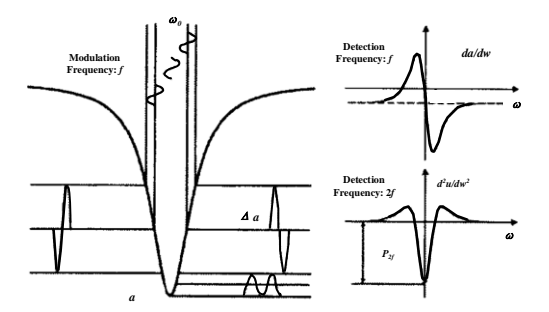

附图 2 QCLAS 调制扫描与谐波波形

谐波测量原理的数学推导如下:

对 QCL 驱动电流进行正弦调制,其光强和波长会产生相应的调制效应,且与调制注入电流成正比:

$$I'_{0}(v,t) = I_{0}(v,t)[1 + n\sin(\omega t)] \quad (2)$$

 $v = v_0 + v_f \sin(\omega t)$  (3)

其中:n为光强调制系数,v<sub>0</sub>为光源未经调制时的中心波长,v<sub>f</sub>为波长调制幅度, ω为正弦调制频率系数。

将以上公式(2),(3)带入比尔朗博定律公式(1),同时采用微小量近似(在近红外波段时,光强调制系数和气体吸收系数都很小,满足-a(v)LC□1和n□1),可以得到:

$$I(v,t) = I_0[1 + n\sin\omega t]\exp[-a(v_0 + v_f\sin\omega t)LC]$$
  

$$\approx I_0[1 + n\sin\omega t][1 - a(v_0 + v_f\sin\omega t)LC]$$
  

$$\approx I_0[(1 + n\sin\omega t) - a(v_0 + v_f\sin\omega t)LC - n\sin\omega ta(v_0 + v_f\sin\omega t)LC]$$

$$\approx I_0[(1 + n\sin\omega t) - a(v_0 + v_f\sin\omega t)LC]$$
(4)

一个标准大气压下,红外光谱粒子的碰撞展宽起主要作用,可采用归一化 Lorentz 线性来描述气体的吸收系数 a(v),如下所述:

$$a(v) = \frac{a_0}{1 + \left(\frac{v - v_c}{\Delta v}\right)^2} \quad (5)$$

其中 $a_0$ 是纯气体在吸收线中心的吸收截面, $v_c$ 是中心吸收峰, $\Delta v$ 是吸收线半高全宽。将Lorentz 吸收系数线型带入调谐强度表达式,可得:

$$I(v,t) = I_0 \left[ (1+n\sin\omega t) - \frac{a_0 LC}{1 + \left(\frac{v_0 - v_c - v_f \sin\omega t}{\Delta v}\right)^2} \right]$$
(6)

当光源的输出中心波长被精确锁定在气体的吸收峰处时, $v_0 = v_c$ ,则

$$I(v,t) = I_0 \left[ 1 + n \sin \omega t - \frac{a_0 LC}{1 + w^2 \sin^2 \omega t} \right]$$
(7)

其中 $w = \frac{v_f}{\Delta v}$  (8)

把公式(7)按傅里叶级数进行展开,可以得到一次谐波(f)和二次谐波项(2f)的 系数如下:

$$I_f = nI_0 \quad (9)$$
$$I_{2f} = -ka_0 LCI_0 \quad (10)$$

其中 $k = \frac{2[2+w^2-2\sqrt{(1+w^2)}]}{w^2\sqrt{(1+w^2)}}$ ,由于 $w = \frac{v_f}{\Delta v}$ 为一常数,因此k也为一个与吸收

中心峰相关的常数。至此可得出结论:一次谐波信号主要由光强调制引起,大小 正比于光源的平均功率;二次谐波信号的大小与初始光强和气体的浓度有关,提 起二次谐波信号就可以推演气体的浓度信息。此外,随着谐波阶数的提高,谐波 幅度会随之迅速减小,不利于提高检测的信噪比,因此,二次谐波提取技术是 QCLAS 气体浓度检测的主要手段,所采用的方法是利用锁相放大器的2f 谐波检 测原理。

#### 3. QCLAS 的软件测量算法

软件测量算法用于实现2f谐波测量。其功能模块构成如图所示:

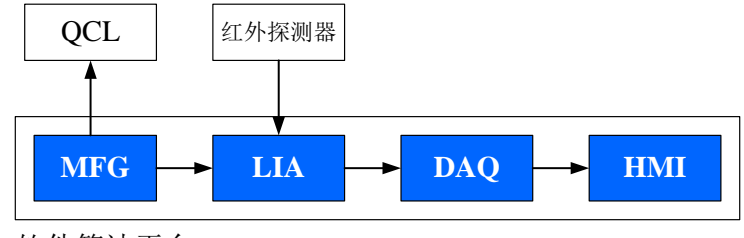

软件算法平台

附图 3 QCLAS 谐波提取算法实现

各部分说明如下:

- MFG(Modulation Function Generator): 调制函数发生算法。用于产生谐波检测所需的正弦调制波形,即公式(2),(3)中的sin(*at*)成分。通常QCLAS的MFG 波形包含低频宽幅与高频小信号两种成分,以实现QCL 波长在吸收中心峰两侧的扫描与谐波注入。
- LIA(Lock-In Amplifier): 锁相放大算法。用于实现光强信号(来自于红外探测器)与参考信号(来自于 MFG)的锁相放大与谐波提取,获得公式(10) 描述的谐波幅值。该算法由锁相环、鉴相器与滤波器算法构成,可以实现光强信号中的2f傅里叶展开谐波提取。
- DAQ(Digital AcQuisition):数据采集算法。该算法配合数据采集卡使用,实现2f谐波幅值强度检测,并通过传递函数标定实现浓度值计算。
- HMI(Human Machine Interface): 人机接口软件。用于实现整套 QCLAS 系统的参数设置与信号测控,是最终实现浓度数据显示、分析与存储的面板式软件。在计算机屏幕上进行直观显示,是面向使用者的主要操作界面。